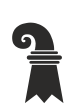

#### Zentrale Dienste

- $\triangleright$  Digitalisierung und Informatik DIG-IT
- ► IT Service Center

# Anleitung zum Drucken mit BYOD-Geräten

| Autor/in:        | Wunderlin, Selim  |
|------------------|-------------------|
| Datum/Version:   | 28.11.2024 / V4.2 |
| Status:          | Überarbeitung     |
| Vertraulichkeit: | öffentlich        |
| Verteiler:       | ITSC              |
|                  |                   |

#### Zweck

Hier werden Varianten zum Drucken mit persönlichen Geräten an den Canon Multifunktions-Druckern von eduBS beschrieben. Die Anmeldung am Drucker erfolgt über den Schul-Ausweis. Das Guthaben zum Drucken für Lernende und für den persönlichen Gebrauch erfolgt über die Secanda-App, dafür besteht eine separate Anleitung.

### Dokumentgeschichte

| Datum      | <u>Ereignis</u>    | Autor            |
|------------|--------------------|------------------|
| 27.03.2024 | Erstellung für BFS | Wunderlin, Selim |
| 28.11.2024 | Anpassung für ITSC | Wunderlin, Selim |

# Inhaltsverzeichnis

| 1. | Variante 1 – PocketCampus Web-App           | .3 |
|----|---------------------------------------------|----|
| 2. | Variante 2 – PocketCampus Mobile App        | .4 |
| 3. | Variante 3 – USB-Stick am Drucker (nur PDF) | .5 |
| 4. | Scan to eduBS-Drive (ownCloud)              | .6 |

### 1. Variante 1 – PocketCampus Web-App

- 1. Web-App öffnen auf https://edubs.pocketcampus.org
- 2. Anmelden mit eduBS-E-Mail-Adresse
- 3. Auf der linken Seite auf «Drucken» gehen
- 4. Dateien (PDF, Word, Excel, PowerPoint, JPEG, PNG) ablegen oder per Klick wählen
- 5. Gewünschte Druck-Einstellungen vornehmen
- 6. Unten über den Knopf «DRUCKEN» die Dokumente zu den Druckern senden
- 7. Die Kopierkarte (Schul-Ausweis) bei einem grossen Canon-Drucker auflegen
- 8. Dokumente über die Kachel «Secure Print» auswählen und drucken (Die Druckaufträge bleiben dort 72 Stunden lang verfügbar)

| eduBS Mittelschulen x +      |                                                                                                    | - D X                                                                                                    |
|------------------------------|----------------------------------------------------------------------------------------------------|----------------------------------------------------------------------------------------------------|
| ← C බ ⊡ https://edubs.pocket | campus.org/cloudprint/print                                                                                                    | 🔺 ★ 口 🕼 😪 … 🧳                                                                                                    |
| eduBS Mittelschulen          | Drue                                                                                                    | cken 🌣 9                                                                                                    |
| PERSONALISIEREN              | Dateien hier ablegen   (oder klicken Sie, um eine Datei auszuwählen)   Datestützte Formate   PEG-Bild, Microsoft Excel, Microsoft PowerPoint,<br>Microsoft Word, PDF-Dokument, PNG-Bild | Drucker: eduBS Drucken<br>Kopien: 1<br>Ganzes Dokument<br>Senkrecht<br>Zweiseitig, Längsseite<br>1 Seite pro Blatt<br>Schwarz-Weiß<br>Keine Heftklammern<br>Keine Löcher |
| App herunterladen            |                                                                                                    |                                                                                                    |

PocketCampus Web-App

### 2. Variante 2 – PocketCampus Mobile App

- 1. App auf Handy installieren über den QR-Code rechts oder über https://backend.pocketcampus.org/get\_app.php?app=pcedubs
- 2. In der App anmelden mit eduBS-E-Mail-Adresse
- 3. Eine Datei kann jetzt auf dem Handy von überall per den. Die Datei wird dann in die App übertragen
- 4. Alternativ kann in der App über den Ordner-Knopf rechts oben eine Datei zum Drucken ausgewählt werden
- 5. In der App können dann die gewünschte Druck-Einstellungen vornehmen werden
- 6. Über den Drucker-Knopf wird die Datei dann zu den Druckern gesendet
- 7. Dann bei einem grossen Canon-Drucker die Kopierkarte auflegen
- 8. Dokumente über die Kachel «Secure Print» auswählen und drucken

(Die Druckaufträge bleiben dort 72 Stunden lang verfügbar)

**Campus Print** Drucken Sie PDF-Dokumente in Ihrer Schule direkt von Ihrem Smartphone aus. Anmelden Wie druckt man? Öffnen Sie die Datei, die Sie drucken möchten, suchen Sie nach dem Teilen Symbol, und wählen Sie dann eduBS Drucken. Sie können auch die Taste "Durchsuchen" (oben rechts) verwenden, um eine Datei auszuwählen und zu drucken. **Supported Formats** JPEG Image, Microsoft Excel, Microsoft PowerPoint, Microsoft Word, PDF Document, PNG Image Unterstützung Kontakt

Mobile App Startseite

| IMG_20240326_102442.jpg |               |
|-------------------------|---------------|
| Printer                 | eduBS Drucken |
| Copies                  | 1             |
| Entire Document         | -             |
| Portrait                | -             |
| Two-Sided, Long Edge    | -             |
| One page per sheet      | -             |
| Black and White         | -             |
| No Stapling             | -             |
|                         |               |
|                         | Ē             |

### Mobile App Druck-Einstellungen

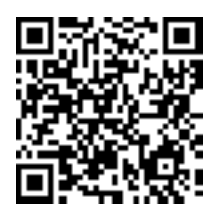

mit der App geteilt wer-

Share...

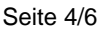

## 3. Variante 3 – USB-Stick am Drucker (nur PDF)

- 1. Zu druckende Dokumente (PDF-Format oder JPG-Bild) auf einen USB-Stick laden
- 2. Den Stick an einem grossen Canon-Drucker einstecken
- 3. Mit der Kopierkarte an dem Drucker einloggen
- 4. Die Kachel «Zugang zu gesp. Dateien» auswählen
- 5. Datei auswählen und drucken

Scannen auf USB-Stick ist via die Kachel «Scannen und Speichern» möglich.

Wenn der Stick nicht erkannt wird, dann muss er an einem Computer in exFAT formatiert werden. (Achtung: Dabei gehen alle Dateien auf dem Stick verloren!)

## 4. Scan to eduBS-Drive (ownCloud)

Um Scans direkt auf ihrem eduBS-Drive (ownCloud) abzulegen, muss als erstes EINMALIG das eduBS-Passwort hinterlegt werden. Das kann an einem grossen Canon-Drucker an der Schule gemacht werden:

- 1. Am Drucker mit der Karte anmelden (Kopierkarte auf Leserfläche legen)
- 2. Auf die Kachel «Scan» tippen
- 3. «Scan to ownCloud Quick» wählen
- 4. Im Anmeldefenster sollte vorname.nachname bereits eingetragen sein
- 5. Domäne leer lassen und das Passwort eintippen (mit Tipp auf das Feld «Passwort» öffnet sich eine Tastatur)
- 6. «Speichern und Login» auswählen
- 7. Das Passwort ist jetzt hinterlegt und Scan to ownCloud kann genutzt werden
- 8. Mit «Start» kann der Scan-Prozess gestartet werden
- 9. Weitere Optionen wie Format-Grösse werden dann angezeigt
- 10. Nach dem Scannen können Sie zur Abmeldung die Karte wieder vom Drucker nehmen

Um Ihre Scans abzurufen, besuchen Sie ihr persönliches eduBS-Drive (ownCloud) unter **https://owncloud.edubs.ch/** (oder per **https://teamwork.edubs.ch/**, wenn Sie dort eingeloggt sind, dann gelangen Sie über das kleine Wolken-Symbol oben ebenfalls auf die ownCloud-Seite). Die Scans sind dann im ownCloud unter «Alle Dateien» verfügbar.